## EMITIR NF-e DE ENTRADA

Com o pedido de entrada feito, o usuário tem 2 caminhos para emiti-lo.:

1° Na própria tela do registro em **ELPR > ARQUIVO > ENTRADAS**, carregar o pedido e clicar no link em azul no topo da tela "<u>F-Gera NF-E</u>":

| 🔀 🔍 🗘 😭 🔂 🔁 🔁 🕐 👘 📑 🖓 🕒                                                                                                    |                                                              |                                                  |  |  |  |  |
|----------------------------------------------------------------------------------------------------|--------------------------------------------------------------|--------------------------------------------------|--|--|--|--|
| D-Duplicatas   P-Produtos   W-Servicos   I-Impostos   O-Outros valores   N-Dados emit.   M-Pedido compra   B-Declaração de Importação   R-Prods.terc.   F-Gera NF-E  <br>  V-Cálculo   G-Atualiza Emitente   E-Detalhamento de itens entrada   H-Cópia de registro   T-Emissão de etiquetas gráficas   I-Emissão de voucher de pagamento |                                                              |                                                  |  |  |  |  |
| Registro                                                                                                    | 000747 Data 18/10/2018 🛄 Entr.efet. 🗌 Emissão própria 🔲 NF e | cancelada 📃 NF entrada emitida 📃 Entrada via XML |  |  |  |  |
| Emitente                                                                                                    | 000001 NF-E EMITIDA EM AMBIENTE DE HOMOLOGACAO U.F. SP       | Tipo                                             |  |  |  |  |
| Nº do pedido                                                                                                    | S-Sugere dados                                               | Nat. operação COMPRA                             |  |  |  |  |

Irá abrir a tela de emissão de notas do ELPR, por fim o usuário deve clicar no botão "V-Valida Nota fiscal Eletrônica" e realizar a transmissão do pedido:

|                                                                           | 🌛 🛃              |                      |                               |                      |  |  |
|---------------------------------------------------------------------------|------------------|----------------------|-------------------------------|----------------------|--|--|
| AMBIENTE - HOMOLOGAÇÃO(TESTE)                                             |                  |                      |                               |                      |  |  |
|                                                                           |                  | V                    | Valida Nota Fiscal Eletrônica |                      |  |  |
|                                                                           |                  |                      |                               |                      |  |  |
| Download de NF-e   Disponibilidade de Serviço  <br>Nota Fiscal eletrônica |                  |                      |                               |                      |  |  |
| ſ                                                                         | Tipo de registro |                      |                               |                      |  |  |
|                                                                           | O Entrada        | Registro ELPR 000747 | Data do lançamento 18/10/2018 | Documento 0000615818 |  |  |
|                                                                           | Saida            |                      |                               |                      |  |  |
| Emite NF-e em Formulário de Segurança                                     |                  |                      |                               |                      |  |  |

2º O usuário pode acessar a tela em **ELPR > ATUALIZAÇÃO > GERA NF-e**, deverá preencher o campo "Registro ELPR" ou "Documento" para filtrar o pedido a ser emitido e, por fim, clicar no botão "V-Valida Nota fiscal Eletrônica" para realizar a transmissão.

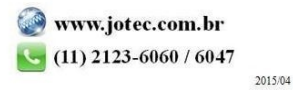